## HOW TO RENEW YOUR CNA CERTIFICATION ON TMU©

First you will need to sign into your account on our Missouri TMU© website: <u>https://mo.tmutest.com</u> Once on the site, you will click "Sign In" which is displayed in the top right-hand corner.

| 🕤 We                     | elcome   MO TMU | × +                                            |                                                                  | v =      | Ш | ~ |
|--------------------------|-----------------|------------------------------------------------|------------------------------------------------------------------|----------|---|---|
| $\leftarrow \rightarrow$ | C 🔒 mo.tmut     | test.com                                       |                                                                  | ର୍ଜ 🖈    |   | : |
|                          | TMU<br>MISSOURI |                                                |                                                                  | Sign In  |   |   |
|                          |                 |                                                | How can we help you today?                                       | ?        |   |   |
|                          |                 |                                                |                                                                  |          |   |   |
|                          | Availabl        | e Test Dates                                   | Search Missouri Registry                                         | Read FAQ |   |   |
|                          |                 | Instructor F<br>Search the pu<br>View Registry | egistry<br>pilc registry of active Instructors and Clinical Supe | rvisors  |   |   |

Now you will click on the "Forgot Your Password" at the bottom.

| Sign I            | n       |
|-------------------|---------|
| USERNAME OR EMAIL |         |
| PASSWORD          |         |
| C REMEMBER ME     | Sign In |
| Forgot Your Pas   | sword?  |

This will allow you to send yourself a password reset link. After it sends you will be able to create a new password via your **Email** or **Other Information** (see below). Normally the title is "TMU Password Reset".

| TMU<br>MISSOURI          |    | Sign In                 |
|--------------------------|----|-------------------------|
| Recover Your Account     |    |                         |
| Using your Email Address |    | Using other Information |
| E-MAIL ADDRESS *         | OR | LAST 4 OF SSN *         |

Once you get signed in, there should be a message stating "You have certifications that can be renewed". This will bring you to another page that says "Click here to see your eligible renewals" If this does not show, click the "employment" button at the top of the page, it will take you to the same page.

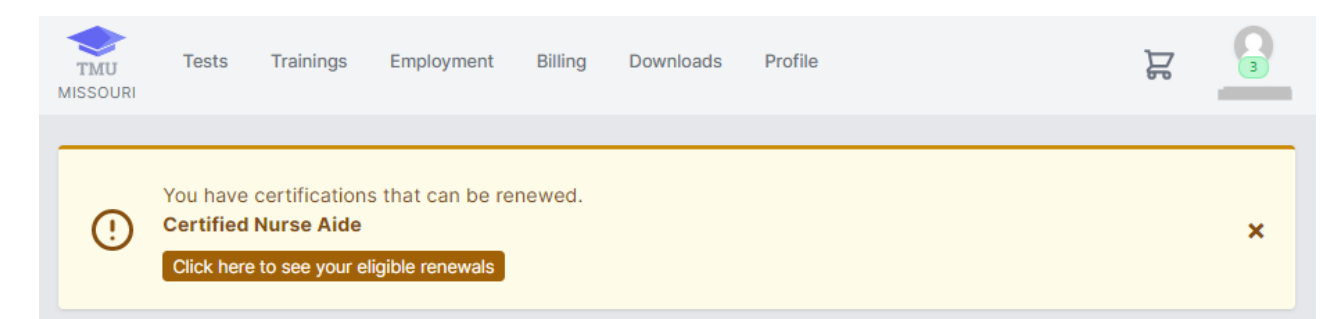

This will bring you to the Renewal Letters page which informs you that your Nurse Aide Certification will expire on XX/XX/XXXX, Click on "Click here to submit Employment Renewal"

| TMU<br>MISSOURI                                                                    |
|------------------------------------------------------------------------------------|
| Home > Renewal Letters                                                             |
| Renewal Letters                                                                    |
|                                                                                    |
| Certified Nurse Aide Certification #XXXXXX                                         |
| Your Missouri Certified Nurse Aide Certification became inactive on XXX X<br>20 XX |
| Please submit your request for employment verification to renew.                   |
| Click here to submit Employment Renewal                                            |

You will now search for your employer in a list, or type in the name into the text field and enter the required **start date**, **hours worked**, upload **documentation as proof of hours worked** and **credit card information** as seen below:

| CERTIFICATION *                                                                                                    | EMPLOYER                                                                           | E. C. C. C. C. C. C. C. C. C. C. C. C. C.                             |
|----------------------------------------------------------------------------------------------------|------------------------------------------------------------------------------------|-----------------------------------------------------------------------|
| Certified Nurse Aide                                                                                                    | ✓ Select En                                                                        | nployer                                                               |
| EMPLOYER NAME<br>* If your Employer does not exist please ente                                                                                                    | below                                                                              |                                                                       |
| START *                                                                                                    | END                                                                                |                                                                       |
| HOURS WORKED *                                                                                                    |                                                                                    |                                                                       |
| UPLOAD DOCUMENTS *                                                                                                    |                                                                                    |                                                                       |
| Choose File No file chosen<br>By clicking create you are attest certification period at the facility                                                                                                    | ng that you have worked as<br>listed above.                                        | ⊙ Add F<br>a CNA at least 8 hours during the la                       |
| Choose File No file chosen By clicking create you are attest certification period at the facility CARDHOLDER NAME *                                                                                                    | ng that you have worked as<br>listed above.<br>CARD NUM                            | © Add F<br>a CNA at least 8 hours during the la<br>BER <sup>8</sup>   |
| Choose File No file chosen By clicking create you are attest certification period at the facility CARDHOLDER NAME * EXP MONTH * EXP MONTH | ng that you have worked as<br>listed above.<br>CARD NUM<br>P YEAR *<br>Select Year | Add F     a CNA at least 8 hours during the la BER      SECURITY CODE |
| Choose File No file chosen  By clicking create you are attest certification period at the facility  CARDHOLDER NAME *  EXP MONTH * EXP MONTH * EXP MO | ng that you have worked as<br>listed above.<br>CARD NUM<br>P YEAR *<br>Select Year | Add F     a CNA at least 8 hours during the la BER * SECURITY CODE *  |

After you Click "Pay Now" your certification will be renewed.

Let us know if there is anything else we can help you with. We can be reached Monday-Friday 8am-8pm EST at (888)401-0462.